#### Lunch Money Buddy Wireframes IAKM61095—Interaction Design

Bazile, David 2016-06-04

## Add Account

If no accounts are registered, the app will be in "Tour Mode"

In "tour mode", do not allow the user to cancel this action since there is nowhere to fall back to.

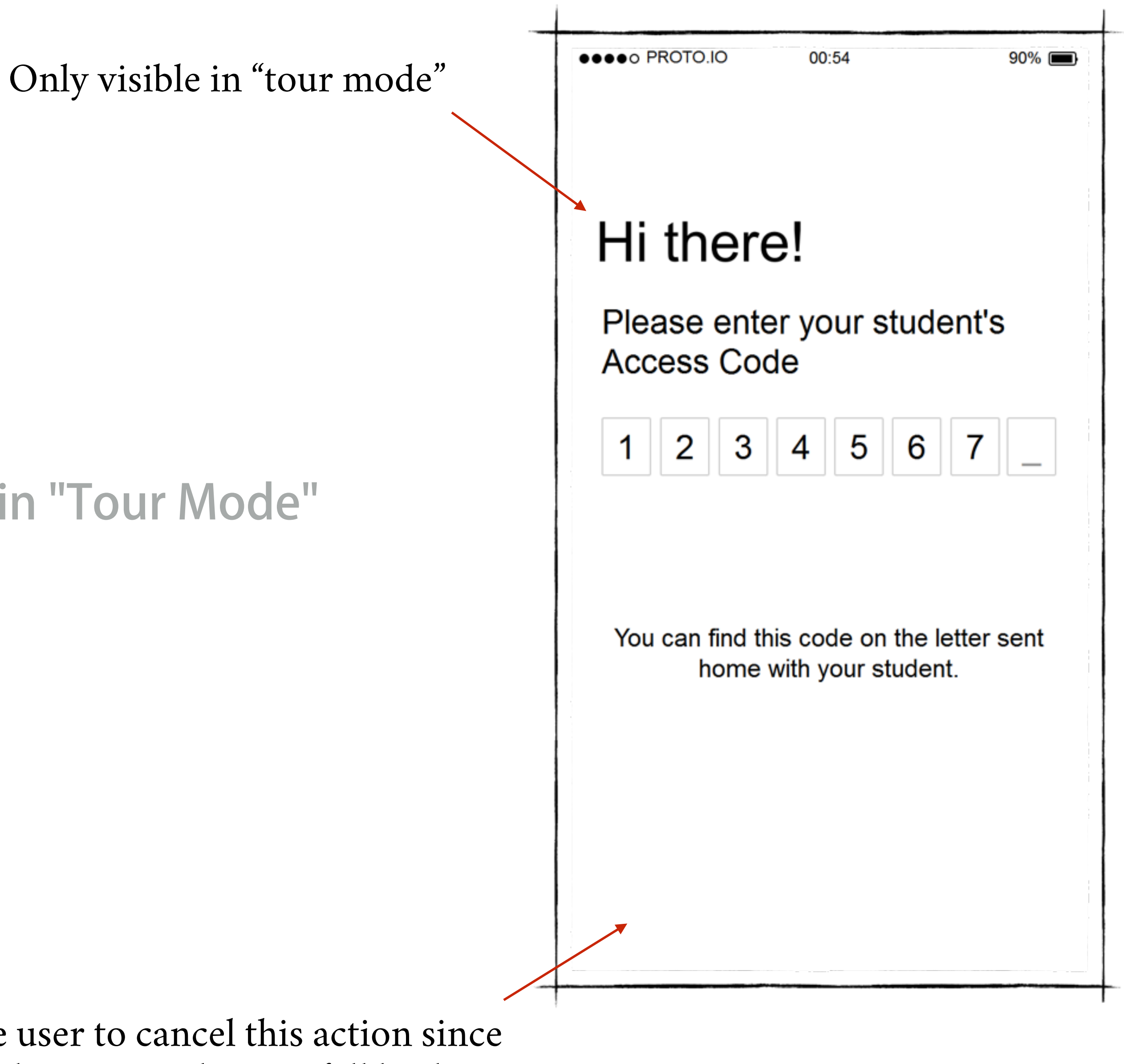

# **Confirm Account Data**

Gives the user a chance to verify the account data is correct

Returns to access code entry screen.

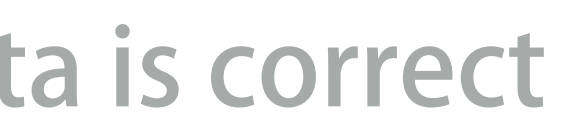

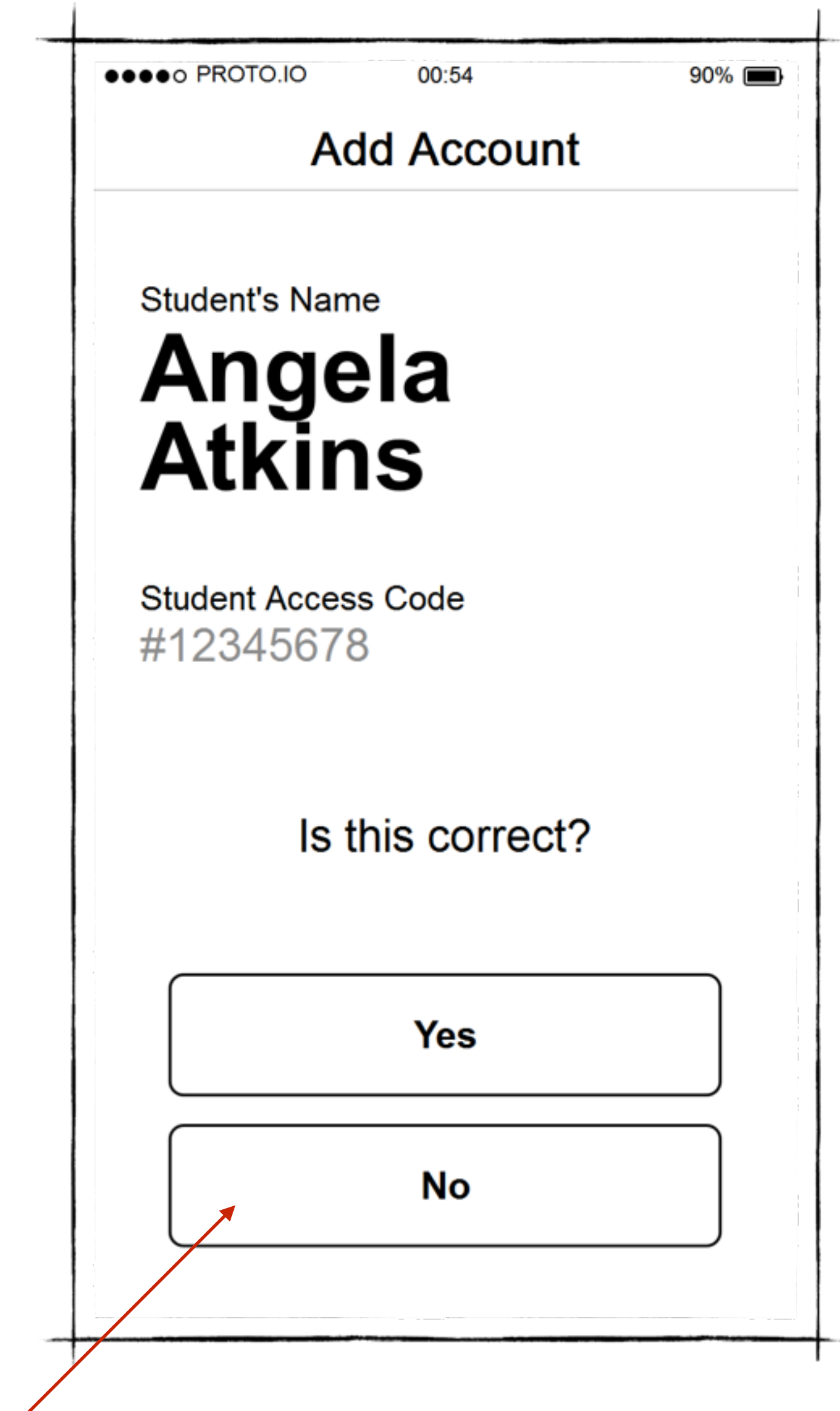

# Successfully Added Account

Gives user feedback about what just happened and allow the entry of multiple accounts.

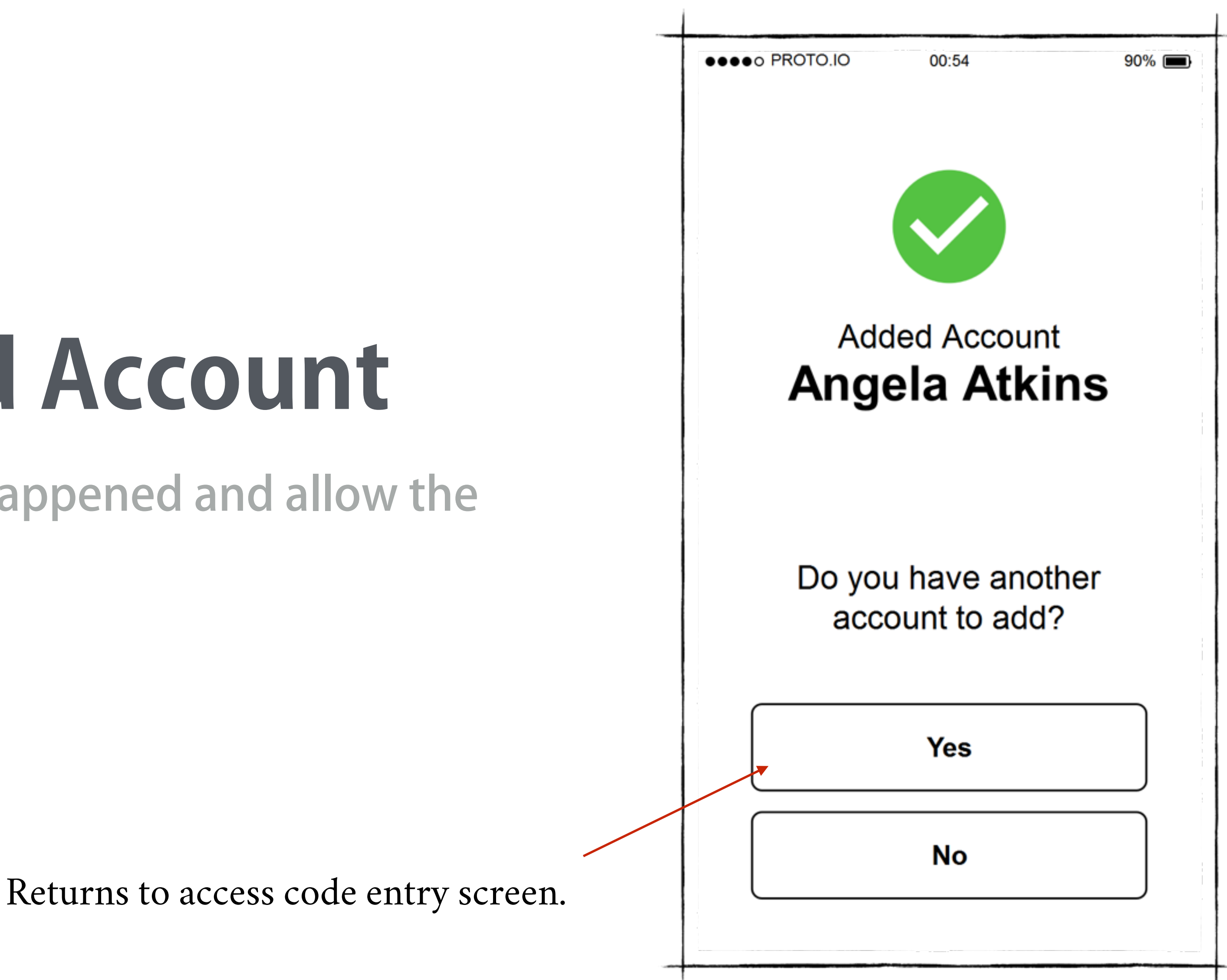

# Add Payment Method

Allow user to enter some form of payment

In "tour mode", do not allow the user to cancel this action since

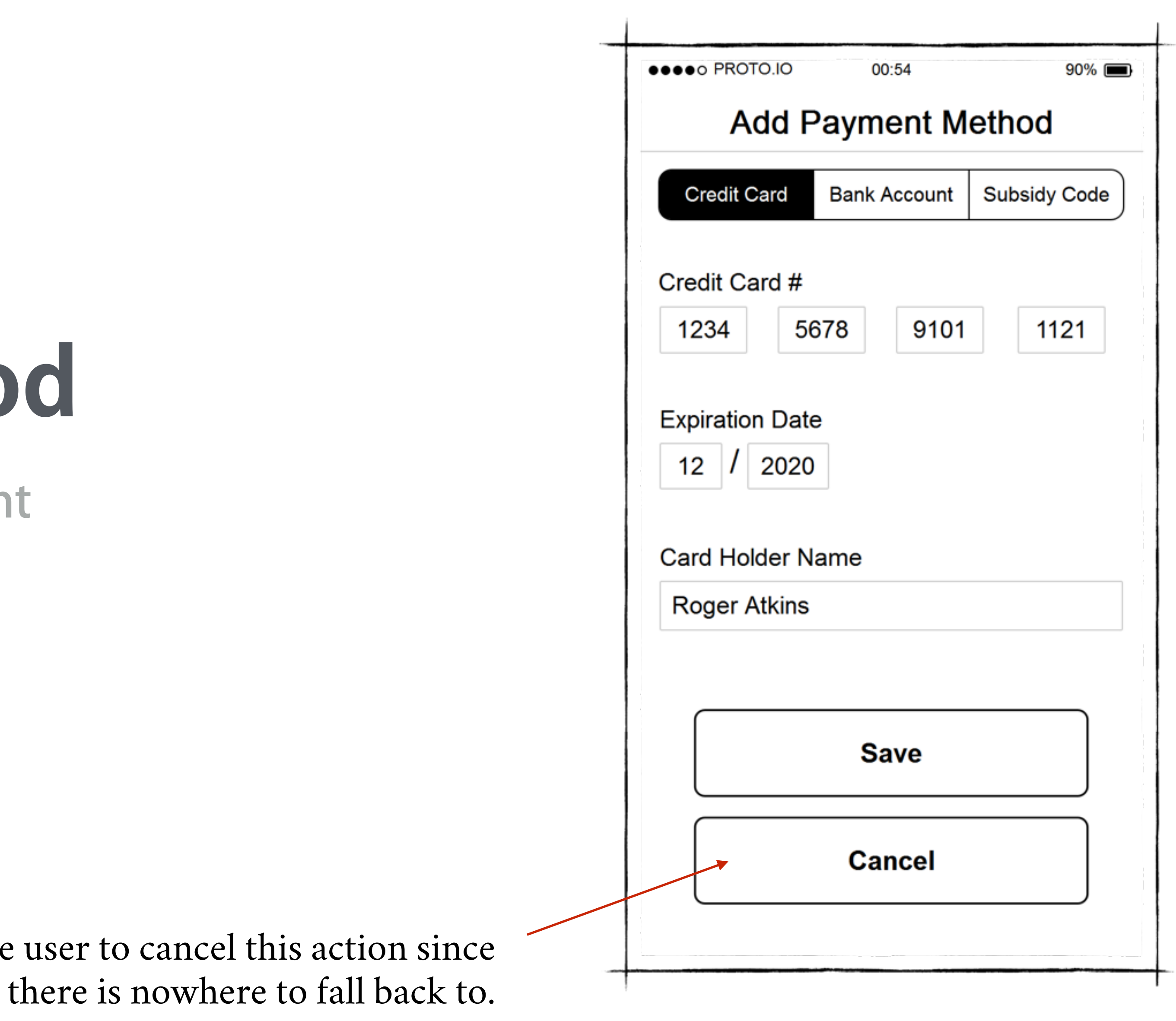

## Successfully Added Payment Method

Gives user feedback about what just happened

Automatic redirection to "Home" screen after < 1s

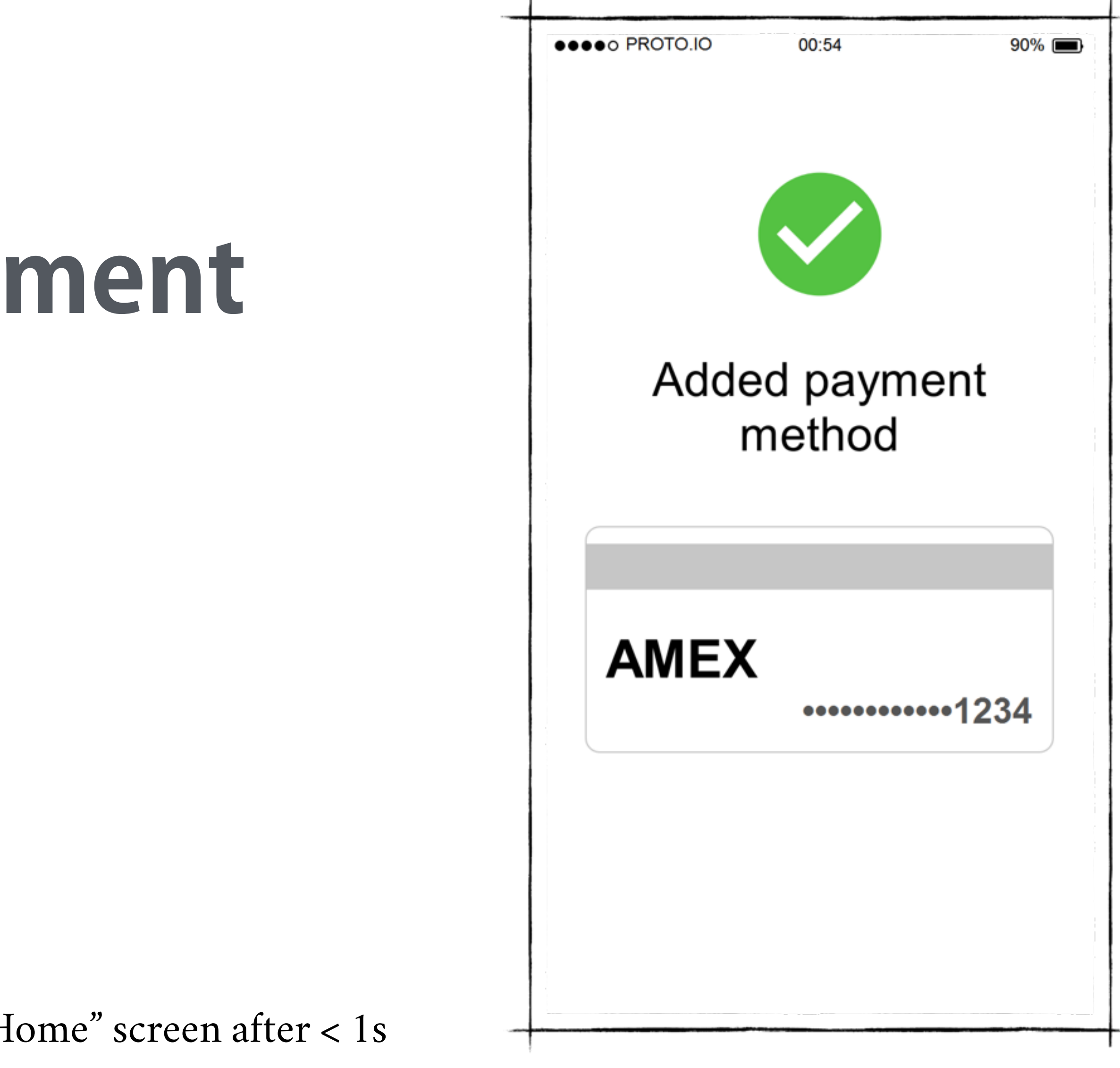

### Home

Dashboard which holds the most likely activities users will want to do with the app

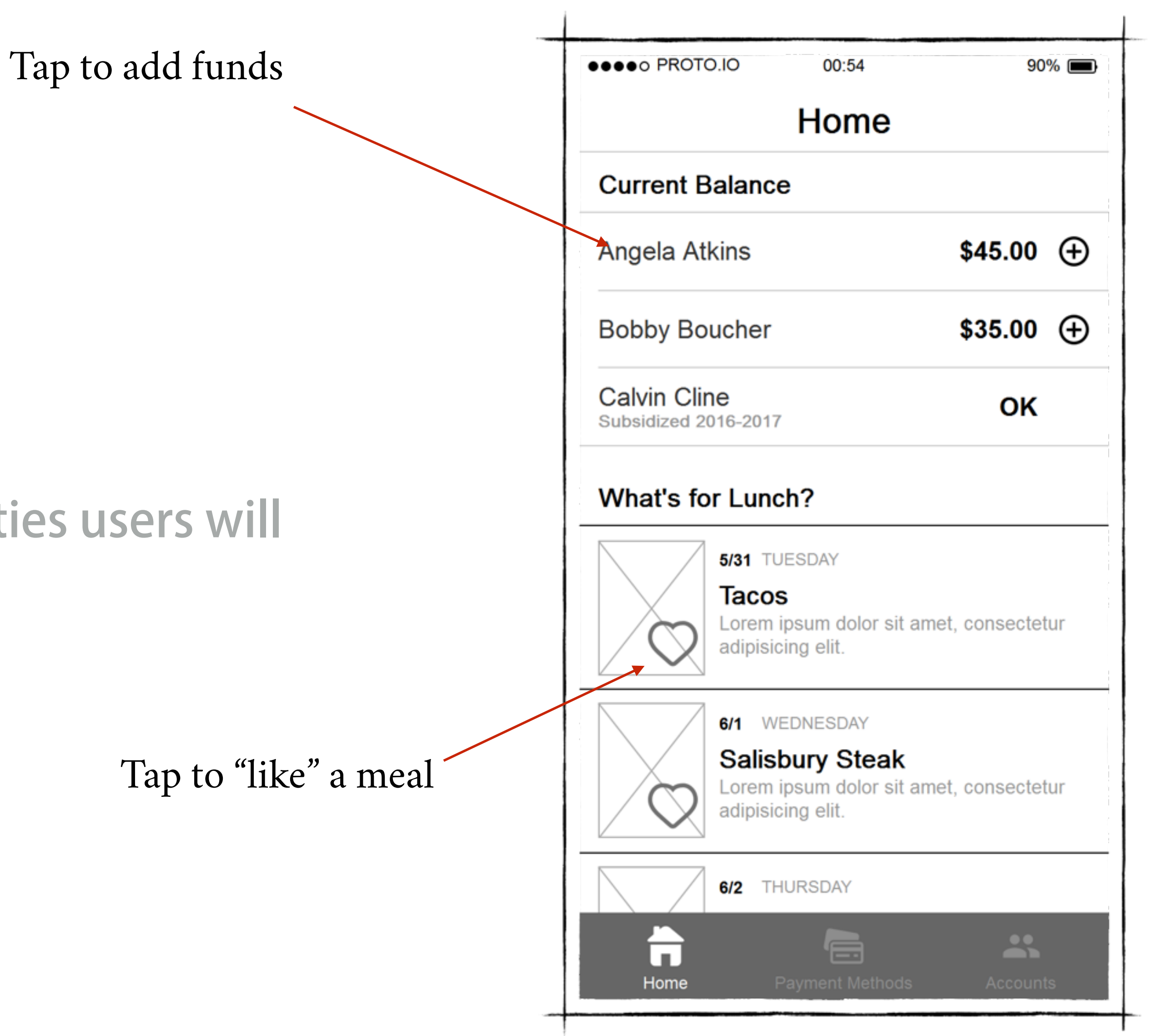

#### Home Current Balance \$45.00 Added to Favorites Subscribe to Meal Notification We'll notify you the next time this is on the menu OK What's for Lunch? "Favoriting" a meal subscribes the user to notifications 5/31 TUESDAY Tacos 6/1 WEDNESDAY Salisburv Steak Shows the first time a user taps on a heart. 6/2 THURSDAY

## Home in Landscape Mode

Landscape mode gives a much larger menu view

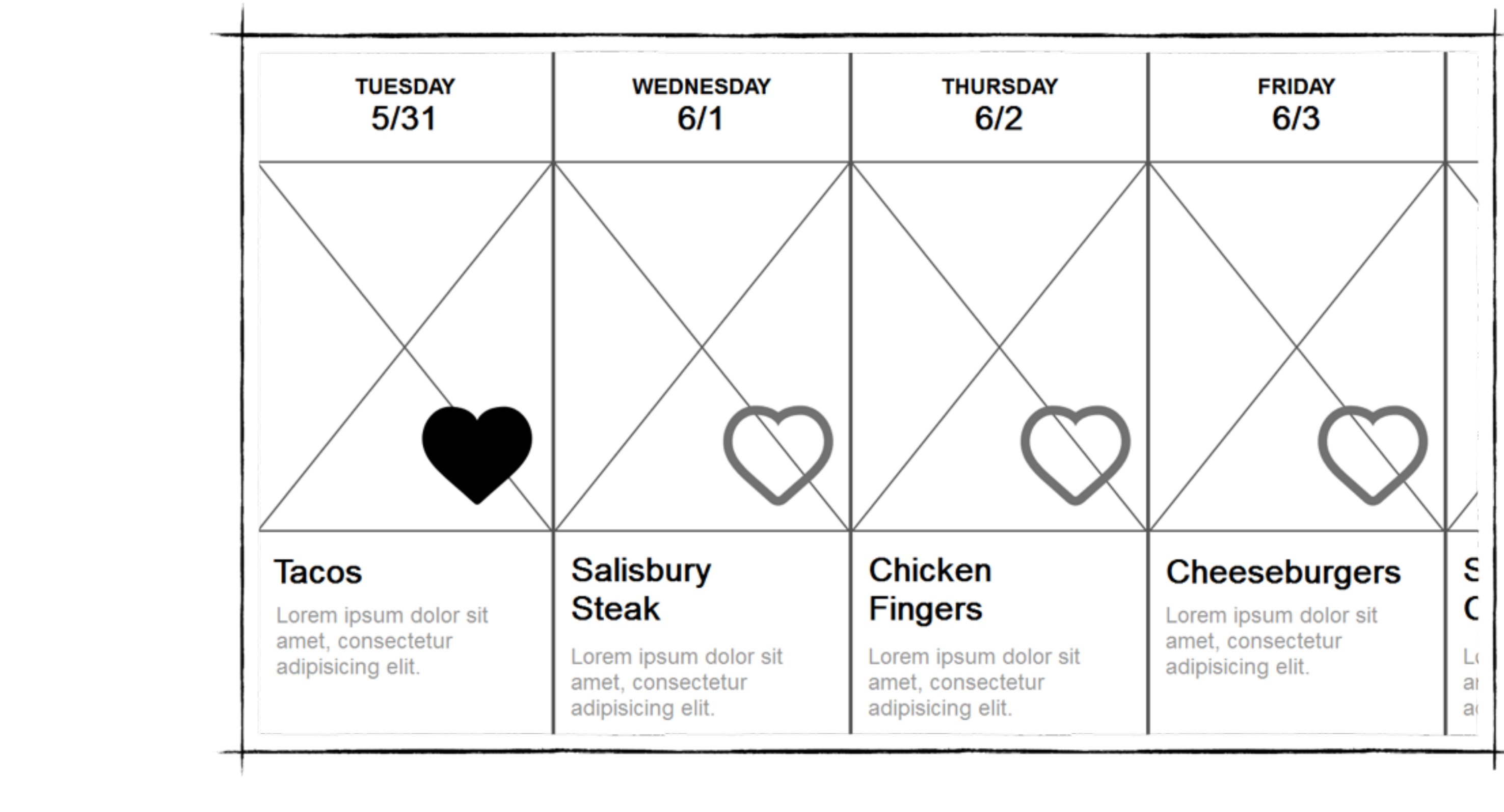

Scrolls horizontally

## List Accounts

Shows the user a list of all of their student accounts and allows them to add new ones

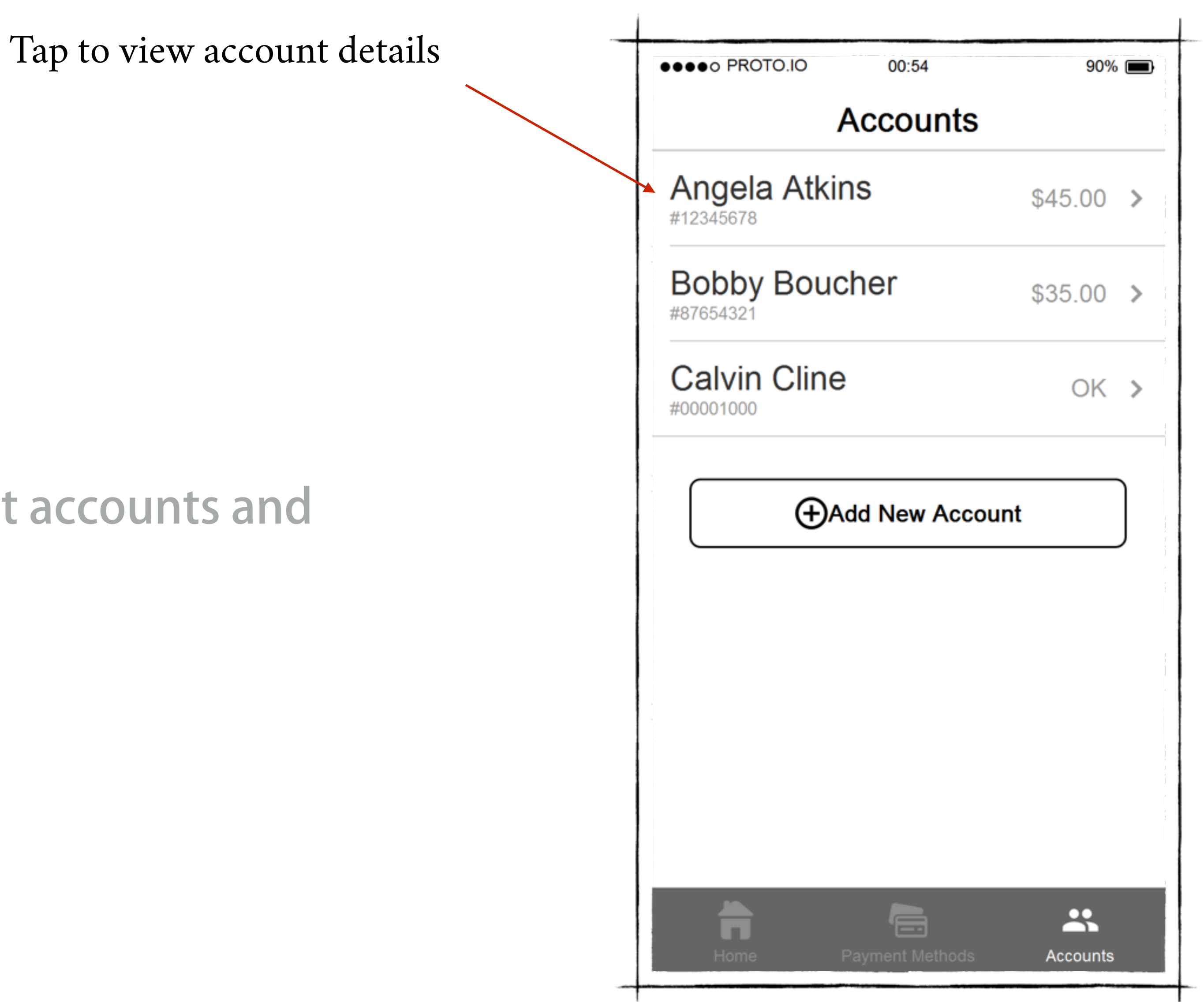

# **View Account Details**

Allows the user to view current balance, recent transactions, add funds, disable auto-replenishment (if applicable) or remove the account.

> If the user **does not** have auto-replenishment enabled for this account, the Add Funds button replaces this one

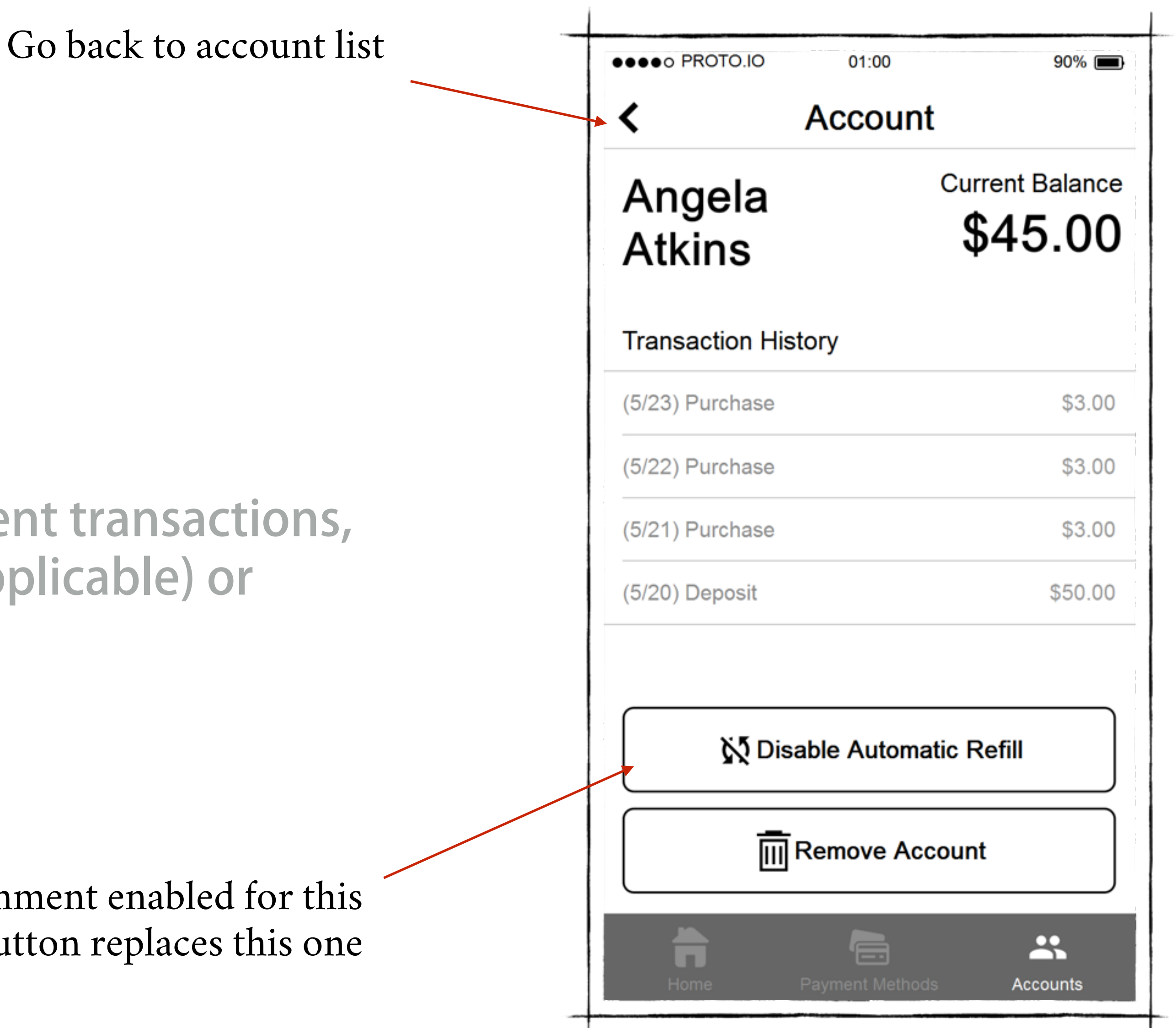

Tapping will remove an account after confirmation

# List Payment Methods

Shows the user a list of payment methods added to the app and allows them to add or remove payment methods.

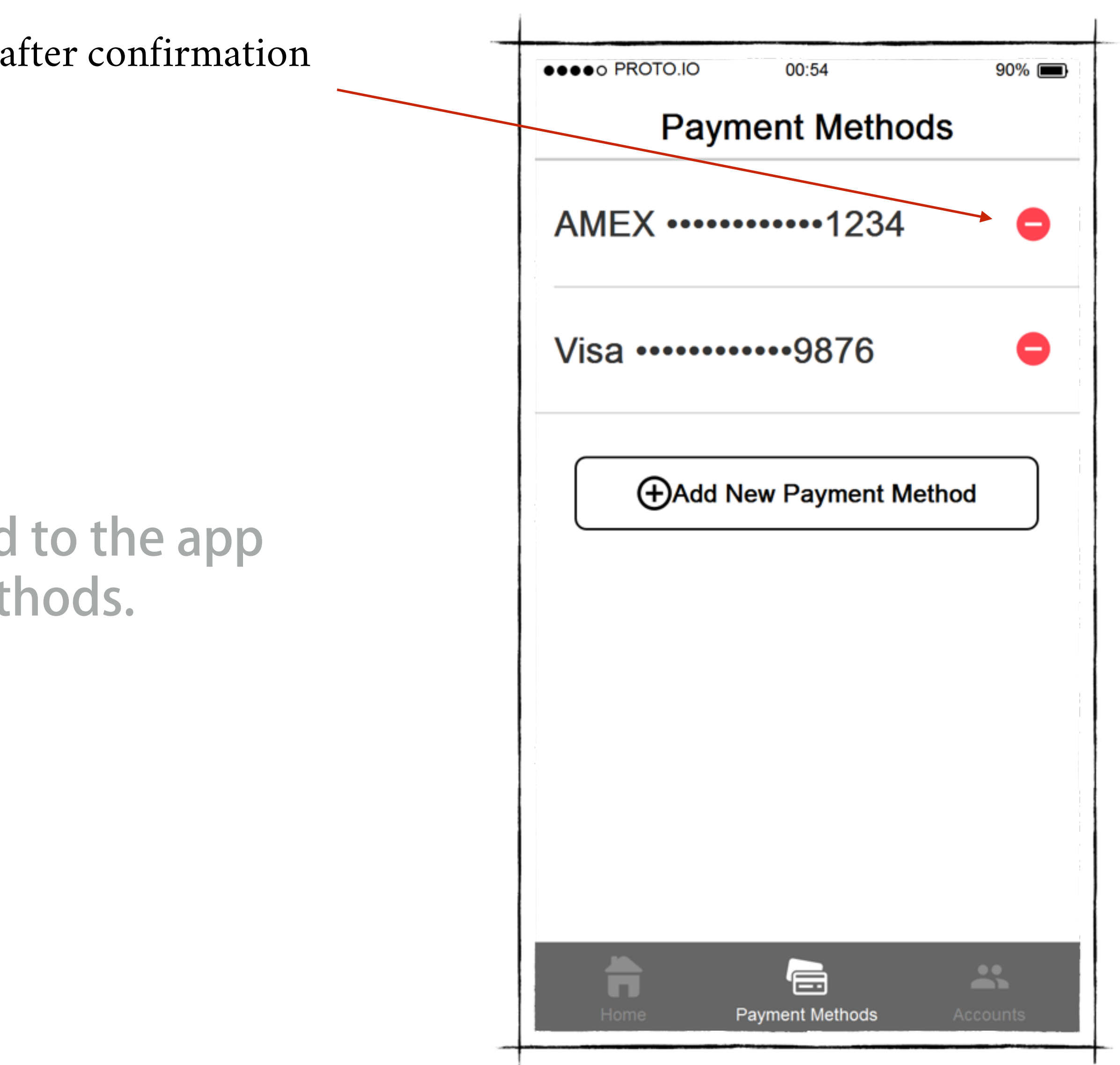